## ネット送迎バス予約のご利用手順

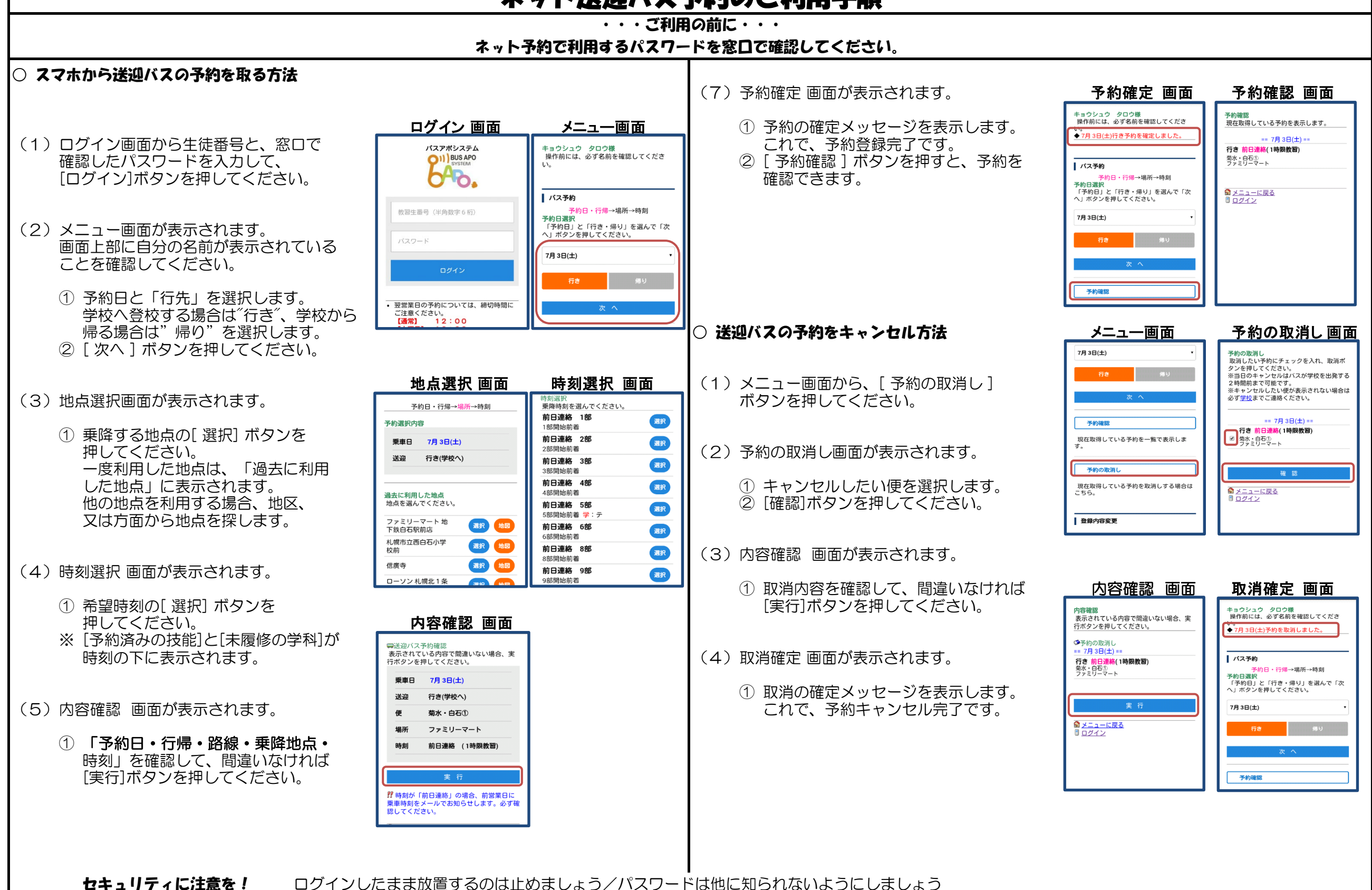